## Установка дополнения «ОР Древовидный реестр для BPMSoft»

Для того чтобы установить дополнение «ОР Древовидный реестр для BPMSoft», необходимо:

1. Перейти в дизайнер системы.

| Домашняя страница Про                                  | дажи                                              |                                                                | Выполнить команду                                      | S    |
|--------------------------------------------------------|---------------------------------------------------|----------------------------------------------------------------|--------------------------------------------------------|------|
| О<br>Достижения за квартал                             | О<br>Общее количество продаж                      | Созданные и выягранные продажи<br>1,2<br>1<br>0,8              | Настроить страницу<br>Открыть дизайнер сис             | Темы |
| О достижения за год                                    | <b>О</b><br>Общий доход от продаж                 | 0.6-<br>0.4-<br>0.2-<br>0-<br>• Создано • Проиграно • Выиграно |                                                        | 0    |
| Новые и существующие Клиенты - текущий кв.<br>1,2<br>1 | Новые и существующие Клиенты - текущи<br>1,2<br>1 | θί τομ                                                         | Даход от продаж в резрезе потребностей Клиентов<br>1,2 |      |

Рис. 1.1. – Переход в дизайнер системы

2. Открыть раздел «Установка и удаление приложений».

| Дизайнер системы                             | Выполнить команду | 8           |
|----------------------------------------------|-------------------|-------------|
| Настройка чатов                              | 11.000            | \$\$<br>(?) |
| Приложения ~ Установка и удаление приложений |                   |             |

Рис. 1.2. – Дизайнер системы, пункт «Установка и удаление приложений»

3. Нажать «Добавить приложение» - «Установить из файла».

| Установка и удал                                | ение приложений |  |
|-------------------------------------------------|-----------------|--|
| Добавить приложение 🔺                           |                 |  |
| Установить из файла<br>Создать новое приложение |                 |  |

Рис. 1.3. – Выбор файла для установки

4. В открывшейся вкладке нажать «Выбрать файл» и в открывшемся окне выбрать пакет с дополнением HierarchicalSection\_v.03.01.

| Установка приложения                                                                                                    | <b>EPM</b> SOFT                                                                                                    |
|----------------------------------------------------------------------------------------------------|----------------------------------------------------------------------------------------------------|
| Визилание!     Убадитесь, что устаналиваеной     приведит силок с вашей вирский     приведит силок пораухтев ВРМоотитисоть,     саментичесть с хоторынии гарантируется     даработичесь,     которых с в ВРМоотитисоть с испосе вин     Сли вы устаналивается приложения, поча     вено установить с и списе вин     сомостисального с испосе вин     сомостисального с испосе вин     сомостисального с испосе вин     сомостисального с испосе вин     сомостисального с испосе вин     сомостисального с испосе вин     сомостисального     сомостисального     сомостисально | Перетащите файл, из которого будет установлено приложение.<br>ком<br>Вибрать файл<br>Это нежет быть вриме *.др. ном *.gr. |

Рис. 1.4. – Выбор файла для установки

- 5. Дождаться установки пакета и перейти в конфигуратор системы.
- 6. Выбрать текущий пакет и нажать «Свойства».

| Конфигурация            |                                      |
|-------------------------|--------------------------------------|
| ЗАКРЫТЬ КОМПИЛИРОВАТЬ - | ДЕЙСТВИЯ <del>–</del>                |
|                         |                                      |
| Q Поиск по пакетам      | + Добавить - \Xi Массовые действия - |
| 📔 Все пакеты            | C4                                   |
| Custom                  | Компилировать                        |
| MyOwnPackage            |                                      |
| MyOwnPackage2           | <u>↑</u> Экспортировать              |
| NewsAggregator          | С□ Переместить все элементы          |
| ActionsDashboard        | 🍿 Удалить                            |
| AnalyticsDashboard      | A. 2-6                               |
| BPMS_ENU                |                                      |
| Base                    | 🖰 Разблокировать пакет в SVN         |
| BaseProcessDesigner     | Обновить из хранилища                |
| BaseScoring             | Зафиксировать в хранилище            |
| Base_ENU                |                                      |
| Base_Obsolete           | Свойства                             |

Рис. 1.5. – Выбор пункта «Свойства пакета»

7. В блоке «Зависит от пакета» добавить установленный пакет.

| Свойства пакета                   |                                  | <b>BPM</b> SOFT |
|-----------------------------------|----------------------------------|-----------------|
| Действия -                        |                                  |                 |
| Название                          | Зависимости Систенная информация |                 |
| ProductSpecification              | ^ Зависит от пакетов ⑦           |                 |
| Хранилище системы контроля версий | Поиск по пакетам                 | Q               |
| Номер ревизии                     | Назание F                        |                 |
| Версия пакета                     | ProductBase                      |                 |
| 1.0.0                             | Specification                    |                 |
| Издатель 🕥                        |                                  |                 |
| BPMSoft                           | ^ Зависимые пакеты ③             |                 |
| Компилировать в отдельную сборку  | Поиск по пакетам                 | Q               |
| Описание                          | Назания Г                        |                 |
|                                   | Custom                           |                 |

Рис. 1.6. – Установление зависимостей текущего пакета

8. Компилировать систему.